## How to Use Your Medical Reimbursement Account

#### What is a Medical Reimbursement Account?

- Your employers pay into your Medical Reimbursement Account (MRA) on your behalf These contributions can be used to pay for eligible medical expenses.
  - Example: copays, prescription glasses/contacts, insurance premiums, laboratory fees, etc.
  - ► For a full list of eligible expenses, please refer to <u>IRS Publication 502</u>.

#### How do I use my MRA?

- > You can utilize the money in your MRA in one of two ways:
  - Pay for your medical expenses out-of-pocket and then submit the proper paperwork to be reimbursed out of your account
  - Use your MRA card (aka Benny Card) to pay for your medical expenses

### Your Benny Card

- You will automatically receive your Benny Card once your first contributions have been deposited into your account.
  - Your Benny Card is linked directly to your MRA and can be used like a "normal" debit/credit card for eligible medical expenses
    - Please note, your Benny Card does not have a PIN and must be run as a credit card even though you cannot spend more than the balance in your MRA account.
  - By using your Benny Card, you can pay for medical expenses without paying "outof-pocket" and then waiting to be reimbursed.
  - You can track your spending and contributions by logging into your account with either the mobile app or by visiting <u>https://tici.lh1ondemand.com/</u>

#### How to Use the Website

- Once your account has been created, you will receive an email with your username and temporary password
- After your initial login, you can update your personal information, change your password, and check your account activity
- You can also use the website to submit receipts required to substantiate claims or to request reimbursement for claims that were paid "out-ofpocket."

#### How to Use the Website

- https://tici.lh1ondemand.com
- Call the Fund office if you need help with your username

# **T C International Corporation**

| Login          |                  |                                                    |
|----------------|------------------|----------------------------------------------------|
| Existing Users |                  | New User?                                          |
| Username       | Forgot Username? | New users can create a new account to get started. |
| Next           |                  | Get Started                                        |
|                |                  |                                                    |

Contact Us - Call Fund Office at (517) 321-7502, Toll Free at (866) 348-9499 or Email us at hrahelp@tic.com

© WEX Health Inc. 2004-2023. All rights reserved. Powered by WEX Health

# **Corporational**

| Home                             | Accounts                   | Tools & Support | Message Center |  |
|----------------------------------|----------------------------|-----------------|----------------|--|
| <b>Welcome</b><br>We're Making i | t Easy to Manage Your Heal | thcare Expenses |                |  |
| I Want To:                       |                            |                 |                |  |
| Reimburse Myself                 | Manage My Expenses         |                 |                |  |
| Accounts                         |                            |                 |                |  |
| 2023 HRA                         |                            |                 |                |  |
|                                  |                            |                 | AVAILABLE      |  |
| HRA 2023 <sub>?</sub>            |                            |                 | \$664.50       |  |

## How to Submit a Claim for Reimbursement

- You can submit a claim for reimbursement directly from the home page of the website.
- Click on the blue "Reimburse Myself" button. You will be redirected to a new page:

| Home                                        | Accounts                         | Tools & Support                | Message Center                    |
|---------------------------------------------|----------------------------------|--------------------------------|-----------------------------------|
| Accounts / Re                               | imburse Myself                   |                                |                                   |
| Available Balance                           |                                  |                                |                                   |
| HRA 2023 7<br>\$664.50                      |                                  |                                |                                   |
| Create Reimbursen                           | nent                             |                                | * Required                        |
| Online claim filing is a f<br>start filing! | ast and easy way to file claims  | . Just click the "Reimburse My | self" or "Send Payment" button to |
| Pay From *                                  | HRA 2023 (1/1/2023 -             | 12/31/2023) ~                  |                                   |
| Pay To * ?                                  | Me                               | Ť                              |                                   |
| Based on your selectio                      | n, you will be requesting a Clai | m Reimbursement.               |                                   |
| Cancel                                      |                                  |                                | Next                              |

- Follow the on-screen prompts to upload and submit your receipt/EOB/itemized bill.
- Note: you will not be able to upload a claim without documentation.

#### Accounts Tab

Hovering over the Accounts tab will show you the following options:

|                                                                                     | lnt<br>Cor                                            | erna<br>pora    | tional<br>tion                         |
|-------------------------------------------------------------------------------------|-------------------------------------------------------|-----------------|----------------------------------------|
| Home                                                                                | Accounts                                              | Tools & Support | Message Center                         |
| ACCOUNTS                                                                            | PROFILE                                               |                 | I WANT TO                              |
| Account Summary<br>Account Activity<br>Expenses<br>Claims<br>Payments<br>Statements | Profile Summary<br>Banking/Cards<br>Login Information |                 | Reimburse Myself<br>Manage My Expenses |
| Accounts                                                                            |                                                       |                 |                                        |
| 2023 HRA                                                                            |                                                       |                 |                                        |
|                                                                                     |                                                       |                 | AVAILABLE                              |

You can view your account activity, manage your expenses, update your profile and login information, etc.